Outlook 2016 以降

1. Outlook を起動します。

メールアカウントご利用者様 各位

# メールソフト設定変更のお願い

長門市ケーブルテレビ指定管理者

ながとてれび株式会社

メールサーバの更改に伴い、令和5年4月以降、<u>従来のメールソフト設定での</u>メールのご利用を終了いたしました。メールの送受信ができない場合は、本手順書に沿って設定変更をお願いいたします。

大変お手数をおかけいたしますが、ご理解・ご協力を賜りますようお願い申し上げます。

令和5年2月にご案内した手順書から、一部変更となっております(通信の暗号化に対応)。

すでに設定変更をされた加入者様におかれましては、再設定は任意です。

設定変更箇所は次の通りです。次ページ以降にメールソフト別の設定方法をご案内しております。

|                  | 変更前                                          | 変更後                                                  |  |
|------------------|----------------------------------------------|------------------------------------------------------|--|
| 受信メールサーバ         | pop.hot-cha.                                 | tv(変更なし)                                             |  |
| 受信サーバポート         | 110                                          | <u>995</u>                                           |  |
| 受信の暗号化接続         | なし                                           | <u>SSL/TLS</u>                                       |  |
| 認証 ID<br>(ユーザー名) | 登録完了通知書に記載の<br>英字 3 桁+数字 5 桁<br>(例:htc30000) | <u>ご利用中のメールアドレス</u> <sup>※</sup><br>(〇〇〇@hot-cha.tv) |  |
| パスワード            | 登録完了通知書に記載の                                  | パスワード(変更なし)                                          |  |
| 送信メールサーバ         |                                              |                                                      |  |
| 送信サーバポート         | 25                                           | 465                                                  |  |
| 送信の暗号化接続なります。    |                                              | <u>SSL/TLS</u>                                       |  |
| SMTP 認証 不要       |                                              | <u>必要</u>                                            |  |

※会員専用ページでメールアドレスを変更した場合は、必ず変更後のメールアドレスを指定してください。

#### 目次

| Outlook 2016 以降             | 1  |
|-----------------------------|----|
| Thunderbird                 | 4  |
| Windows 10/11の「メール」アプリ      | 5  |
| macOSの「Mail」アプリ(Big Sur 以降) | 8  |
| iPhone/iPadOS の「メール」アプリ     | 9  |
| Android の「Gmail」アプリ         | 11 |
|                             |    |

[ファイル]→[情報]→[アカウント設定]→[プロファイルの管理]の順にクリックします。
 ※「このアプリがデバイスに変更を加えることを許可しますか?」と表示された場合は「はい」をクリックします。)

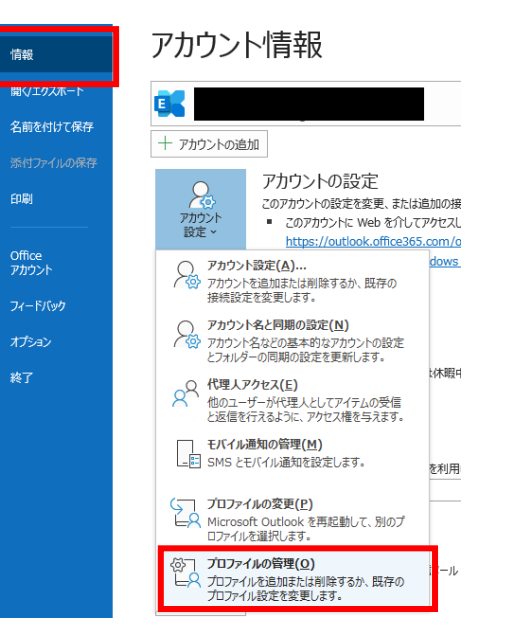

### 3. [電子メールアカウント]をクリックします。

1 / 13

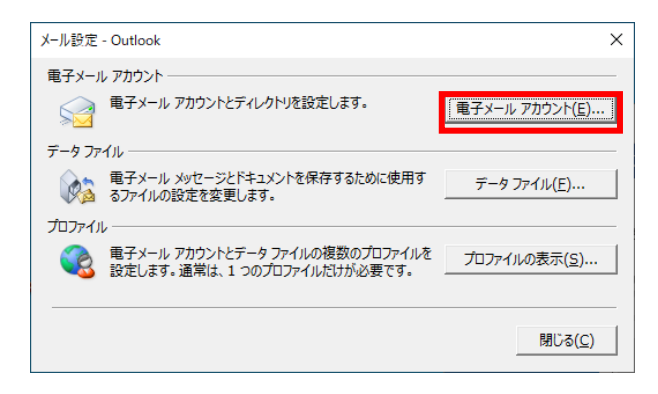

4. 設定されているメールアドレス(〇〇〇@hot-cha.tv)をクリックで選択して、[変更]をクリッ

クします。

| テメール アカウント                                                               |                                                                                            |  |
|--------------------------------------------------------------------------|--------------------------------------------------------------------------------------------|--|
| アカウントを追加または削除できます。また、ア                                                   | アカウントを選択してその設定を変更できます。                                                                     |  |
|                                                                          |                                                                                            |  |
| データファイル RSS フィード SharePo                                                 | oint リスト インターネット予定表 公開予定表 アドレス帳                                                            |  |
| 新規( <u>N</u> ) 🍄 修復( <u>R</u> ). 🛯 変更( <u>A</u> ).                       | . 👁 既走に設定(D) 🗙 削除(M) * 🍷                                                                   |  |
| 前<br>前                                                                   | 種類                                                                                         |  |
| example@hot-cha.tv                                                       | POP/SMTP (送信で使用する既定のアカウント)                                                                 |  |
|                                                                          |                                                                                            |  |
|                                                                          |                                                                                            |  |
|                                                                          |                                                                                            |  |
|                                                                          |                                                                                            |  |
|                                                                          |                                                                                            |  |
|                                                                          |                                                                                            |  |
|                                                                          |                                                                                            |  |
|                                                                          |                                                                                            |  |
|                                                                          |                                                                                            |  |
|                                                                          |                                                                                            |  |
|                                                                          |                                                                                            |  |
| したアカウントでは、新しいメッセージを次の場所                                                  | 所に配信します:                                                                                   |  |
| したアカウントでは、新しいメッセージを次の場所                                                  | 所に配信します:                                                                                   |  |
| したアカウントでは、新しいメッセージを次の場所<br>れルダーの変更(E)<br>example@hot-ch                  | 新に配信します:<br>na.tv <b>Y受信トレイ</b>                                                            |  |
| したアカウントでは、新しいメッセージを次の場所<br>tlレダーの変更(E) example@hot-ch<br>データ ファイル: C:¥Us | 所に配信します:<br><b>na.tv¥受信トレイ</b><br>sers <b>Y 1111</b> ¥¥Outlook ファイル¥example@hot-cha.tv.pst |  |
| したアカウントでは、新しいメッセージを次の場所<br>ルノダーの変更(E) example@hot-ch<br>データファイル: C:¥Us   | 所に配信します:<br>na. <b>tv¥受信トレイ</b><br>sers¥ <b>」」」)</b> ¥¥Outlook ファイル¥example@hot-cha.tv.pst |  |
| したアカウントでは、新しいメッセージを次の場所<br>tルグーの変更(E) example@hot-ch<br>データファイル: C:¥Us   | 所に配信します:<br><b>na.tvY受信トレイ</b><br>sers¥ <b>1999</b> ¥¥Outlook ファイル¥example@hot-cha.tv.pst  |  |
| したアカウントでは、新しいメッセージを次の場所<br>ルグーの変更(E) example@hot-ch<br>データファイル: C:¥Us    | 所に配信します:<br><b>ia.tv¥受信トレイ</b><br>sers¥ <b>uttook</b> ファイル¥example@hot-cha.tv.pst          |  |
| したアカウントでは、新しいメッセージを次の場所<br>オレダーの変更(E) example@hot-ch<br>データファイル: C:¥Us   | 新に配信します:<br>ia. <b>tv¥受信トレイ</b><br>sers¥ <b>」「」</b> ¥¥Outlook ファイル¥example@hot-cha.tv.pst  |  |

5. アカウント名を、ご利用中のメールアドレス (会員専用ページでメールアドレスを変更した場合は、必ず変更後のメールアド

## レス)に書き換えます。続けて[詳細設定]をクリックします。

| お使いのアカウントのメール サーバー                                            | の設定を入力してください。                          |                                  | B     |
|---------------------------------------------------------------|----------------------------------------|----------------------------------|-------|
| ユーザー情報                                                        |                                        | アカウント設定のテスト                      |       |
| 名前(Y):                                                        | example@hot-cha.tv                     | アカウントをテストして、入力内容が正しいかどうかを確認すること  | をお勧めし |
| 電子メール アドレス(E):                                                | example@hot-cha.tv                     | 6 Y o                            |       |
| サーバー情報                                                        |                                        | アカウント設定のテスト(T)                   |       |
| アカウントの種類(A):                                                  | POP3                                   |                                  | z     |
| 受信メール サーバー(I):                                                | pop.hot-cha.tv                         | (S)                              | ~     |
| 送信メール サーバー (SMTP)(O):                                         | smtp.hot-cha.tv                        |                                  |       |
| メール サーバーへのログオン情報                                              |                                        |                                  |       |
| アカウント名(U):                                                    | example@hot-cha.tv                     |                                  |       |
| パスワード(P):                                                     | *****                                  |                                  |       |
| 🗹 バスワード                                                       | を保存する(R)                               |                                  |       |
| <ul> <li>メール サーバーがセキュリティで保護<br/>いる場合には、チェック ボックスをオ</li> </ul> | #されたパスワード認証 (SPA) に対応して<br>ンにしてください(Q) | 詳細設                              | 定(M)  |
|                                                               |                                        | < 戻る(B) 次へ <b>(N) &gt; キャンセル</b> | ヘルプ   |

6. [送信サーバー]タブをクリックし、[送信サーバー(SMTP)は認証が必要]のチェックボックスを

# オンにします。<u>(ほかの項目は変更しないでください)</u>

| インターネット電子メール設定                                       | × |
|------------------------------------------------------|---|
| 全般 送信サーバー 詳細設定                                       |   |
| ☑ 送信サーバー (SMTP) は認証が必要(Q)                            |   |
| ○受信メール サーバーと同じ設定を使用する(U)                             |   |
| ○次のアカウントとパスワードでログオンする(上)                             |   |
| アカウント名(N):                                           |   |
| バスワード( <u>P</u> ):                                   |   |
| パスワードを保存する( <u>R</u> )                               |   |
| <ul> <li>セキュリティで保護されたパスワード認証 (SPA) に対応(Q)</li> </ul> |   |
| ○ メールを送信する前に受信メール サーバーにログオンする( <u>I</u> )            |   |
|                                                      |   |
|                                                      |   |
|                                                      |   |
|                                                      |   |

- 7. [詳細設定]タブをクリックし、次の通り設定します。
  - ・受信サーバー(POP3):995
  - ・このサーバーでは暗号化された接続(SSL/TLS)が必要:オン
  - ・送信サーバー(SMTP):465

# ・使用する暗号化接続の種類:SSL/TLS

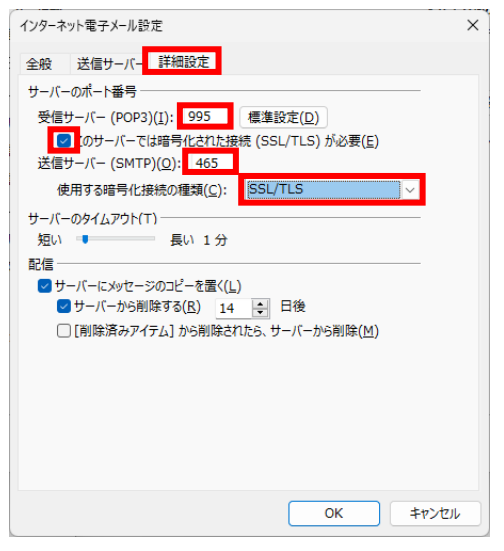

8. [次へ]をクリックします。

| アカウントの変更                                                    |                                           | ×                                                              |
|-------------------------------------------------------------|-------------------------------------------|----------------------------------------------------------------|
| POP と IMAP のアカウント設定<br>お使いのアカウントのメール サー                     | バーの設定を入力してください。                           | *                                                              |
| ユーザー情報<br><sup>(V)</sup>                                    | avamala@hat sha tu                        | <b>アカウント設定のテスト</b><br>アトウントをデアトレデー入力の空が下口しいかどうかを確認ですステクを大きかが」。 |
| 電子メール アドレス(E):                                              | example@hot-cha.tv                        | sto.                                                           |
| サーバー情報                                                      | 7                                         | アカウント設定のテスト(T)                                                 |
| アカウントの種類(A):                                                | POP3 V                                    | ▽「次へ」をクリックしたらアカウント設定を自動的にテストする                                 |
| 受信メール サーバー(I):                                              | pop.hot-cha.tv                            | (S)                                                            |
| 送信メール サーバー (SMTP)(O                                         | ): smtp.hot-cha.tv                        |                                                                |
| メール サーバーへのログオン情報                                            |                                           | 「名前」欄が空欄になっていると、次の手順でエラー                                       |
| アカウント名(U):                                                  | example@hot-cha.tv                        | になります。空欄になっている場合は、メール送信に                                       |
| パスワード(P):                                                   | ******                                    | は、2000年には、1000000000000000000000000000000000000                |
| 🔽 パスワ                                                       | ードを保存する(R)                                |                                                                |
| <ul> <li>メール サーバーがセキュリティでも<br/>いる場合には、チェック ボックスを</li> </ul> | 呆護されたパスワード認証 (SPA) に対応して<br>をオンにしてください(Q) | 詳細設定(M)                                                        |
|                                                             |                                           |                                                                |
|                                                             |                                           | < 戻る(B) 次へ(N) > キャンセル ヘルプ                                      |

9. 「すべてのテストが完了しました。」と表示されたら[閉じる]をクリックします。

| テスト アカウント設定                                              |                |  |
|----------------------------------------------------------|----------------|--|
| すべてのテストが完了しました。[閉じる]をクリックして統行してください。  中止(S)  閉じる(C)      |                |  |
| 970 ID-                                                  |                |  |
| タスク<br>✓ 受信メール サーバー (POP3) へのログオン<br>✓ テスト電子メール メッセージの送信 | 状況<br>完了<br>完了 |  |

「テストの処理中にいくつかのエラーが発生しました。」と表示された場合は、設定内容に問題があ

ります。[閉じる]をクリックすると項5の画面に戻りますので、設定をやり直してください。

| テストアカ                              | ロウント設定                    | 1                                                                                   |                                   |
|------------------------------------|---------------------------|-------------------------------------------------------------------------------------|-----------------------------------|
| テストの処<br>い。推奨す<br>プロバイダ            | し理中にいく<br>する解決方<br>「ーに連絡し | っかのエラーが発生しました。詳細についてはエラーの一覧を参照してくださ<br>法を行っても問題が解決しない場合は、お使いのインターネット サービス<br>てください。 | 中止( <u>S</u> )<br>閉じる( <u>C</u> ) |
| <u>97</u> 0                        | エラー                       |                                                                                     |                                   |
| <ul> <li>受信</li> <li>サー</li> </ul> | 言メール サ<br>-バー情報:          | ーバー (POP3) へのログオン: 電子メール サーバーが見つかりません。アカウ:<br>を確認してください。                            | ントのプロパティで                         |
| ● テス<br>情                          | (ト電子メー<br>服を確認し           | ル メッセージの送信: 電子メール サーバーが見つかりません。 アカウントのプロ<br>てください。                                  | コパティでサーバー                         |
|                                    |                           |                                                                                     |                                   |
|                                    |                           |                                                                                     |                                   |

# 10. 以下の表示になりましたら[完了]をクリックします。

| アカウントの変更                       | >         |
|--------------------------------|-----------|
| すべて完了しました                      |           |
| アカウントのセットアップに必要な情報がすべて入力されました。 |           |
|                                |           |
|                                |           |
|                                |           |
|                                |           |
|                                |           |
|                                |           |
|                                |           |
| < 戻る(E                         | 8) 完了 ヘルプ |

11. [閉じる]をクリックします。

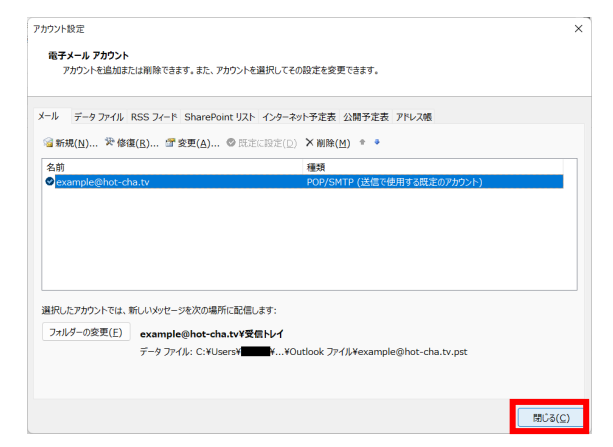

12. 以下の画面の[閉じる]をクリックします。以上で設定は完了です。

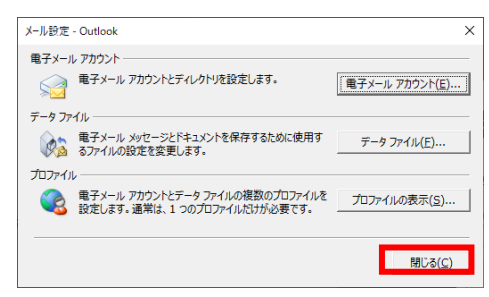

#### Thunderbird

- 1. Thunderbird を起動します。
- キーボードの[Alt]キーを押します。上部にメニューが表示されますので、[ツール]→[アカウント設定]をクリックします。

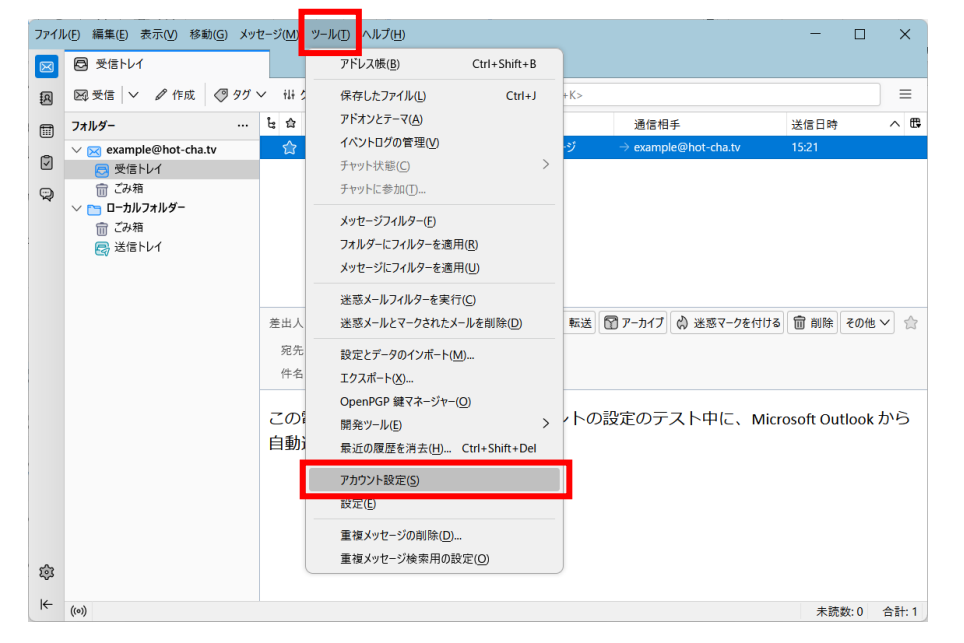

3. hot-cha.tv メールアドレスの下にある[サーバー設定]をクリックし、次のとおり書き換えます。

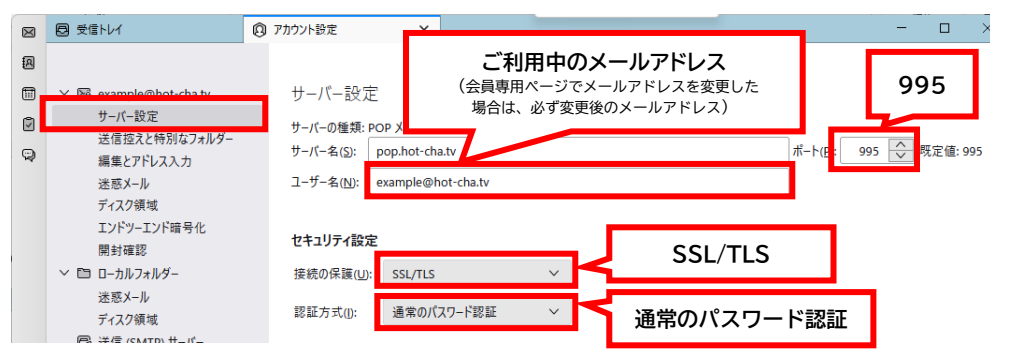

4. 以下のダイアログが表示されますので[OK]をクリックします。

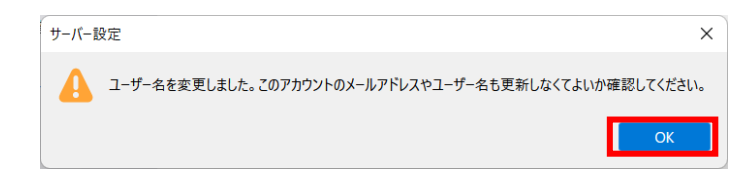

5. 以下のダイアログが表示されますので[再起動]をクリックします。

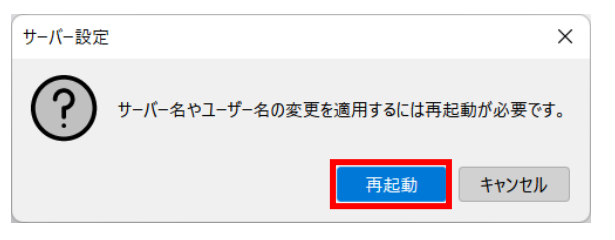

6. [送信(SMTP)サーバー]をクリックし、「認証 ID - smtp.hot-cha.tv」が選択されていることを確認して[編集]をクリックします。

| ファイル           | レ(E) 編集(E) 表示(V) 移動(G) メッセー                                                                                                    | -ジ(M) ツ−ル(I) ヘルプ(H)                                                                                                    | - 🗆 X                                   |
|----------------|----------------------------------------------------------------------------------------------------|----------------------------------------------------------------------------------------------------|-----------------------------------------|
| $\boxtimes$    | ホーム                                                                                                    | <ul><li>     アカウント設定     ×     ×     </li></ul>                                                                                                    |                                         |
|                | <ul> <li>ホーム</li> <li>※ 図 example@hot-cha.tv<br/>サーバー設定<br/>送信控えと特別なフォルダー<br/>編集とアドレス入力<br/>送恋メール<br/>ディスク領域<br/>エンドツーエンド暗号化<br/>開封確認</li> <li>※ 図 ローカルフォルダー</li> </ul> | <ul> <li>アカウント設定</li> <li>送信 (SMTP) サーバーの設定</li> <li>複数の差出人情報を管理している場合、使用する送信 (SMTP) サーバーをこのリストから選バーを使用する)を選択すると、このリストの既定のサーバーを使用します。</li> <li>smtp.hot-cha.tv (既定)</li> </ul> | 択できます。(既定のサ−<br>追加(D)<br>編集(E)<br>削除(M) |
| ۲<br>د         | <ul> <li>迷惑メール<br/>ディスク領域</li> <li>送信 (SMTP) サーバー</li> <li>アカウント操作(A)</li> <li>プカウント操作(A)</li> <li>プロロイロジェアの設定</li> <li>アドオンとテーマ</li> </ul>                             |                                                                                                    | <b>既定値に設定(1)</b>                        |
| <b>\$</b><br>₩ | (()) 完了                                                                                                    |                                                                                                    |                                         |

- 7. 以下の通り設定します。(その他の項目は変更しないでください)最後に[OK]をクリックします。
  - ポート番号: 465
  - 接続の保護: SSL/TLS
  - 認証方式: 通常のパスワード認証
  - ユーザー名: ご利用中のメールアドレス
     (会員専用ページでメールアドレスを変更した場合は、必ず変更後のメールアドレス)

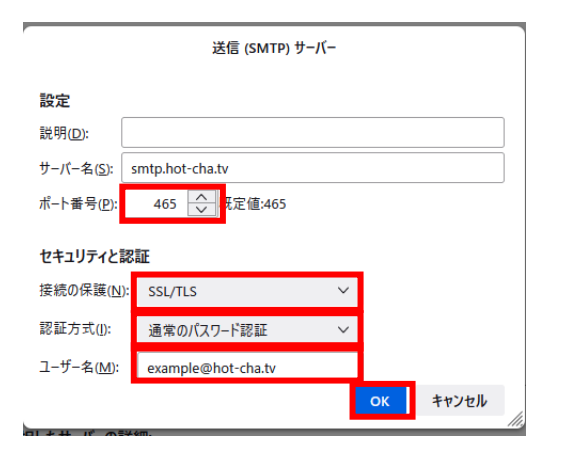

8. アカウント設定のタブの[×]をクリックして閉じます。以上で設定は完了です。

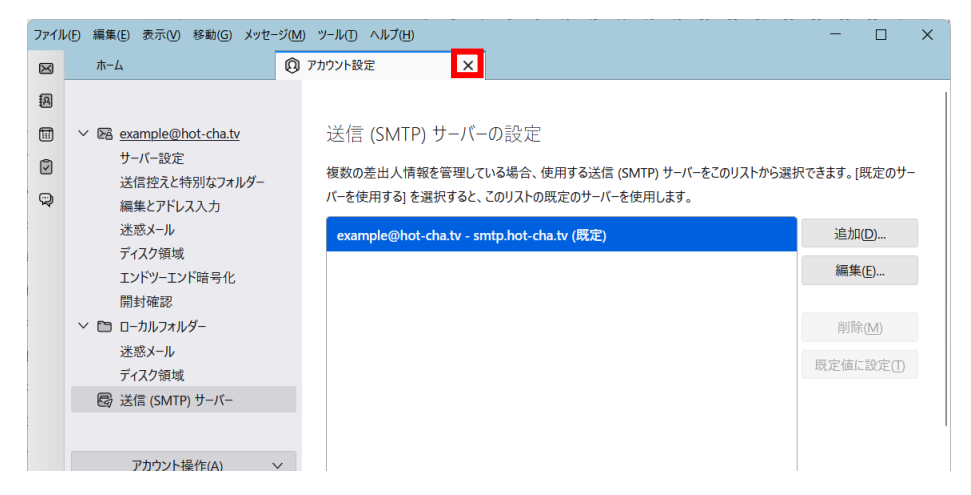

9. 自分宛てにメールを送信するなどして、メールの送受信ができることをお試しください。

Windows 10/11の「メール」アプリ

Windows 10/11の「メール」アプリ(Outlookとは異なる、青い封筒のアイコン)では、現在の 設定を削除して、新規にアカウントを作成する必要があります。

設定を削除すると、過去のメールも削除されます。過去のメールを残す必要がある場合は、<u>あらかじ</u> <u>め必要なメールを印刷しておくか</u>、本手順を行わず Outlook や Thunderbird など別のメールソフト に設定を行ってください。<u>過去に受信したメールが消えてもよい場合のみ</u>、この手順に沿って再設定を 行ってください。

- 1. メールアプリを起動します。
- 2. 左下の歯車のアイコンをクリックし、続けて[アカウントの管理]をクリックします。

|          | 受信トレイ - hot-cha                                           |                                               | - 🗆 X                     |
|----------|-----------------------------------------------------------|-----------------------------------------------|---------------------------|
| ≡        |                                                           | ∽ 返信 ≪ 全                                      | 設定                        |
| +        | <b>受信トレイ</b> すべて ~                                        | [info:0000030] 【再送】7/1                        | アカウントの管理                  |
| 0        | 2022年6月30日                                                | に停止します                                        | 個人用設定                     |
| ×        | ほっちゃテレビサポート                                               | ほっちゃテレビサポート <sup<br>2022/06/30 13:52</sup<br> | 自動応答                      |
|          | ● [info:0000030] 【再送】7/1 2022/06/30                       | 宛先: info@ml.hot-cha.tv CC: catv@ho            | 優先受信トレイ                   |
|          | 2022年6月24日                                                | 平素はほっちゃテレビをご利用いた                              | メッセージ一覧                   |
|          | 8 ほっちゃテレビサポート<br>[info:0000029] 7/1(金)1 2022/06/24        | センター機器メンテナンスのため                               | 閲覧ウィンドウ                   |
|          | 2022年3月29日                                                | 時的                                            | 署名                        |
|          |                                                           | に停止します。大変ご迷惑をおかけ                              | 既定のフォント                   |
|          | Mail Delivery System<br>> Undelivered Mail (2) 2022/03/29 | -1                                            | 通知                        |
|          | 2021年10月8日                                                | 85                                            | メール セキュリティ                |
|          | s support                                                 | 【日時】 令和4年7月1日(金)                              | 新機能                       |
| RR       | [info:0000021] [重要]   [; 2021/10/08                       | 【対象エリア】 全エリア                                  | Android および iOS 用 Outlook |
| \$       | 2021年7月26日                                                | 【対象サービス】 インターネット                              | ヘルプ                       |
| <b>A</b> | support<br>[info:0000020]【重要】「 2021/07/26                 | 工事終了後は、モデムとルーター(                              | トラスト センター                 |

3. ほっちゃテレビのメールアドレスをクリックします。

|            | 受信トレイ - hot-cha                                           | - • ×                                                                               |
|------------|-----------------------------------------------------------|-------------------------------------------------------------------------------------|
| ≡          | 検索 り 2 活                                                  | 5返信 ∽全 < アカウントの管理                                                                   |
| +          | <b>受信トレイ</b> すべて >                                        | Undelivered Mail Returned 設定を編集するアカウントを選びます。                                        |
| 8          | 2022年6月30日                                                | Mail Delivery System < N hot-cha                                                    |
|            | ほっちゃテレビサポート<br>[info:0000030] 【再送】7/1 2022/06/30          | <u> </u>                                                                            |
|            | 2022年6月24日                                                | This is the mail system at host ml.                                                 |
|            | ほっちゃテレビサポート<br>[info:0000029] 7/1 (金) 1 2022/06/24        | I'm sorry to have to inform you the be delivered to one or more recipit の 受信トレイのリンク |
|            | 2022年3月29日                                                | For further assistance, please sen 🔶 アカウントの追加                                       |
| Ø          | Mail Delivery System<br>V Undelivered Mail (2) 2022/03/29 | If you do so, please include this pr                                                |
|            | Mail Delivery System 2022/03/29                           | delete your own text noin the atta                                                  |
|            | Mail Delivery System 2022/03/29                           | The mail system                                                                     |
| RA         | 2021年10月8日                                                |                                                                                     |
| \$7<br>\$7 | support<br>[info:0000021]【重要】「[; 2021/10/08               | reply to KCP1_10 command)                                                           |
| ~~ ·       | 2024/778260                                               |                                                                                     |

4. [アカウントの削除]をクリックし、[削除]をクリックします。

# この時点で、過去に受信したメールは削除され復元できません。

| アカウントの設定                                                   | × | アカウントの設定 ×                                                   |
|------------------------------------------------------------|---|--------------------------------------------------------------|
| hot-cha アカウントの設定                                           |   | このアカウントを削除しますか?                                              |
| @hot-cha.tv                                                |   | @hot-cha.tv                                                  |
| ユーザー名                                                      |   | このアカウントを削除すると、このアカウントに関連付けられているすべてのコ<br>ンテンツがこのデバイスから削除されます。 |
| パスワード                                                      |   | 続行しますか?                                                      |
| •••••                                                      |   |                                                              |
| アカウント名                                                     |   |                                                              |
| hot-cha                                                    |   |                                                              |
| メールボックスの同期設定を変更<br>コンテンツを同期するためのオブションです。<br>コンテンツを同期しています。 |   |                                                              |
| <b>アカウントの剤除</b><br>このアカウントをデバイスから削除します。                    |   |                                                              |
|                                                            |   |                                                              |
|                                                            |   |                                                              |
| 保存キャンセル                                                    | , | 削除 キャンセル                                                     |

5. 左下の歯車のアイコンをクリックし、続けて[アカウントの管理]をクリックします。

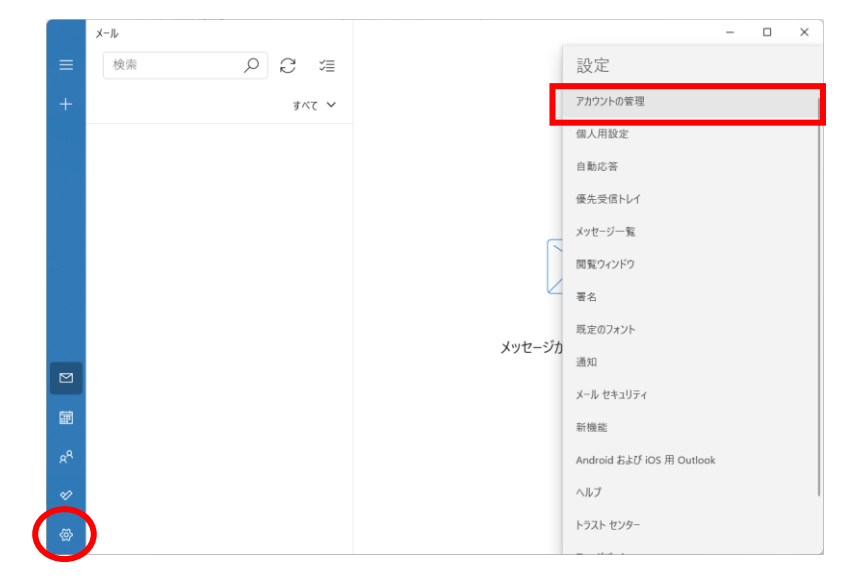

# 6. 「アカウントの追加」をクリックします。

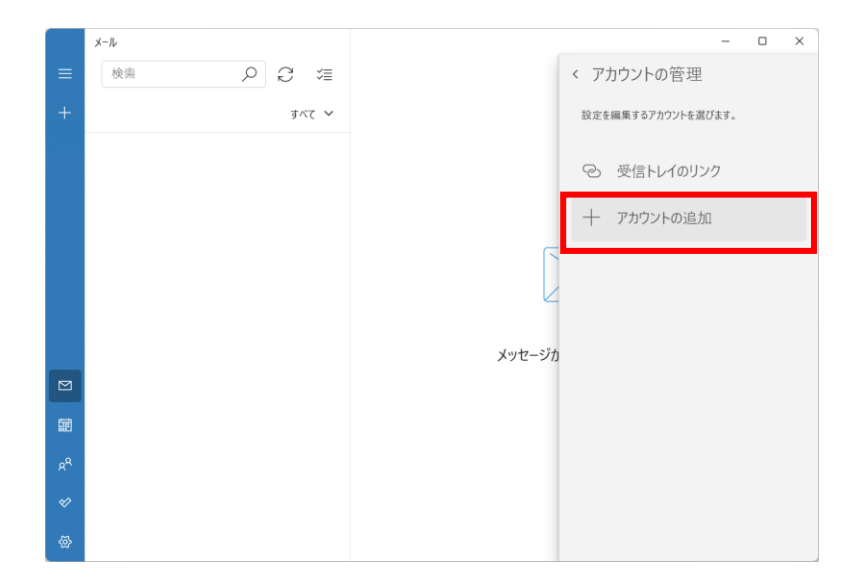

7. 「詳細設定」をクリックします。

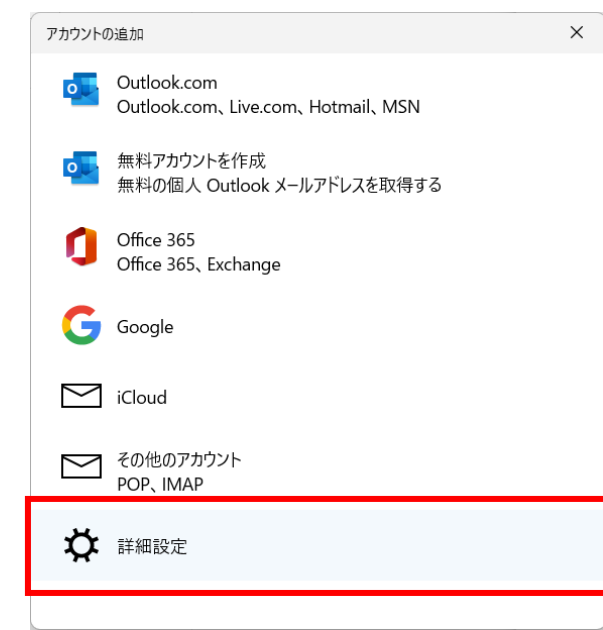

8. 「インターネットメール」をクリックします。

アカウントの追加 詳細設定 セットアップするアカウントの種類を選択します。不明な場合は、サービスプ ロバイダーに確認してください。

**Exchange ActiveSync** Exchange、および Exchange ActiveSync を使用するその他のアカウントが含まれま す。

Х

### インターネット メール

POP または IMAP アカウントを使用すると、Web ブラウザーでメールを表示できます。

9. 以下の通り設定します。設定が完了したら「サインイン」をクリックします。

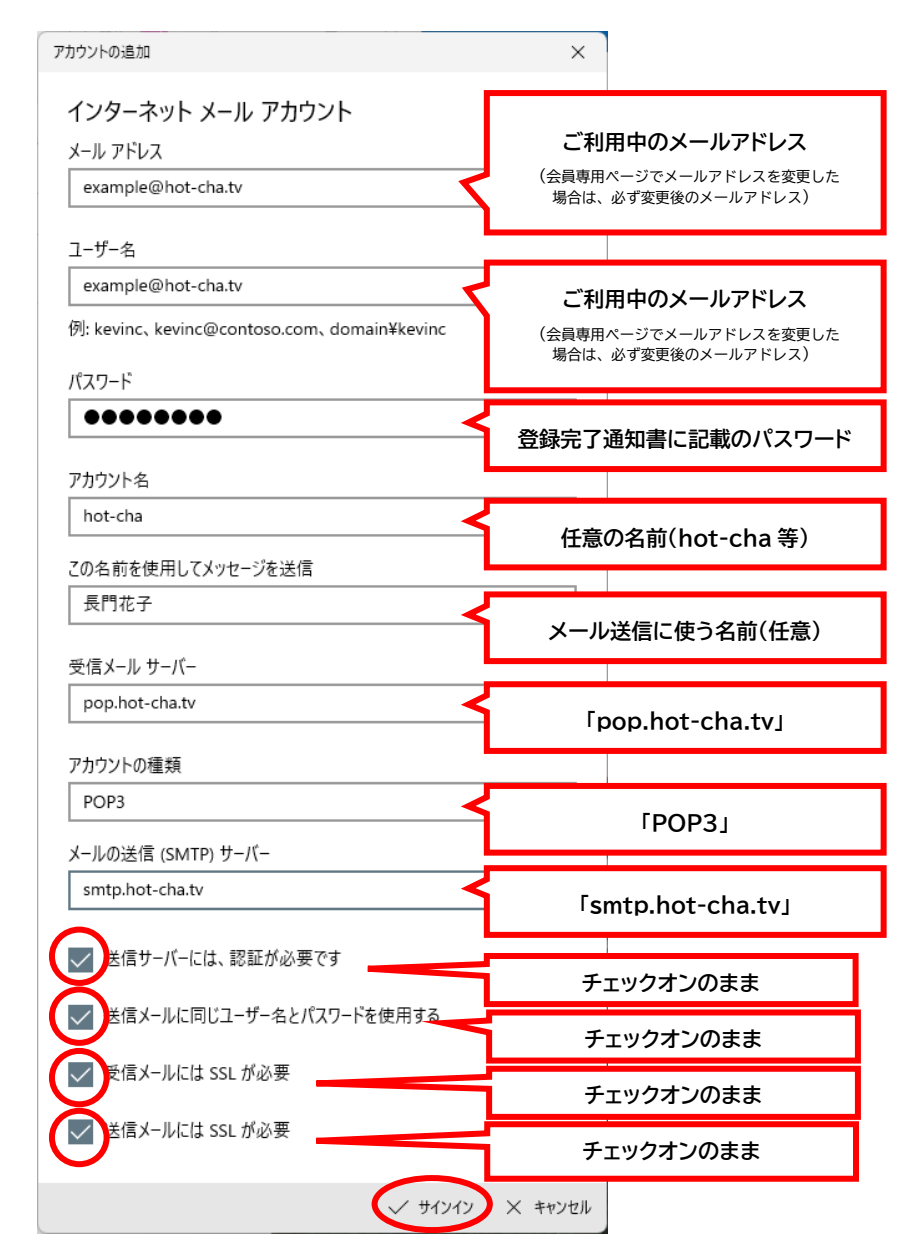

# 10. 以下の画面が表示されますので「完了」をクリックします。

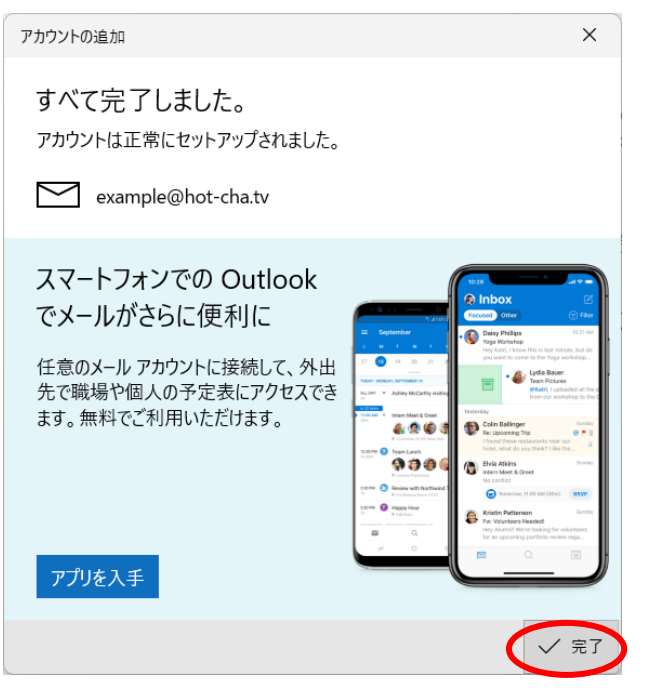

 以上で設定は完了です。自分宛てにメールを送信するなどして、メールの送受信ができることをお 試しください。 macOS の「Mail」アプリ(Big Sur 以降)

- 1. Mail App を起動します。
- 2. メニューバーの「メール」→「環境設定」の順にクリックします。
- 3. 「アカウント」タブの「hot-cha POP」→「サーバ設定」の順にクリックします。

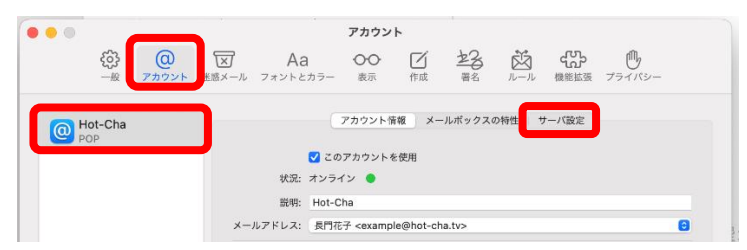

4. 次の通り設定します。(ほかの項目は変更しないでください)

修正が終わったら「保存」をクリックして、左上の赤い閉じるボタン●をクリックしてウィンドウ を閉じます。

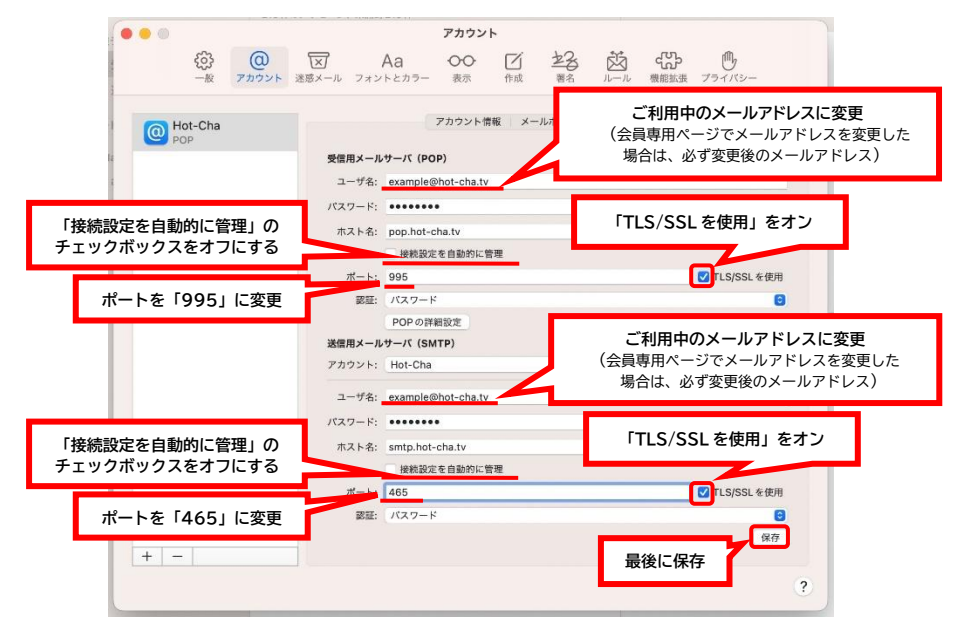

5. 以上で設定は完了です。自分宛てにメールを送信するなどして、メールの送受信ができることをお 試しください。 iPhone/iPadOS の「メール」アプリ

- 1. 設定 App を起動し、[メール]→[アカウント]の順にタップします。
- 2. メールアドレスの一覧から、ほっちゃテレビのアカウント(Hot-Chaとなっている場合が多いです)

# をタップします。

| 💵 docomo 奈              | 16:56             | 79% |
|-------------------------|-------------------|-----|
| <b>く</b> メール            | アカウント             |     |
| アカウント                   |                   |     |
| iCloud<br>iCloud Drive、 | Safari、メモとその他2項目… | >   |
| Hot-Cha<br>メール          |                   | >   |
| アカウントマ                  | を追加               | >   |
|                         |                   |     |

3. ユーザ名をご利用のメールアドレスに書き換えます。続けて[SMTP]をタップします。

| キャンセル   | Hot-Cha            | 完了          |
|---------|--------------------|-------------|
| メール     | example@hot-cha.tv | >           |
| 説明      | Hot-Cha            |             |
| 受信メールサー | Л                  |             |
| ホスト名    | pop.hot-cha.tv     |             |
| ユーザ名    | example@hot-cha.tv | _           |
| パスワード   |                    | (会員専<br>場合は |
| 送信メールサー | 14                 |             |
| SMTP    | smtp.hot-cha.tv >  |             |

4. 以下の画面が表示されたら[smtp.hot-cha.tv]をタップします。

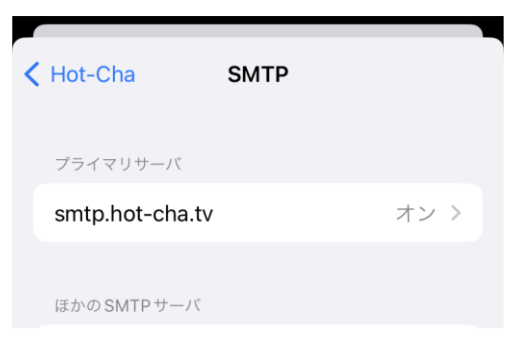

- 5. 以下の通り設定し(その他の項目は変更しないでください)、「完了」をタップします。
  - ※「検証中」と表示され数分かかる場合がありますが、そのままお待ちください。

| ull docomo 奈 | 14:58                   | 73% 🛄 |                                             |
|--------------|-------------------------|-------|---------------------------------------------|
| キャンセル        | smtp.hot-cha.tv         | 完了    |                                             |
| サーバ          |                         |       |                                             |
| 送信メールサー      | - <i>J</i> <sup>°</sup> |       |                                             |
| ホスト名         | smtp.hot-cha.tv         | Г     | ご利用中のメールアドレス                                |
| ユーザ名         | example@hot-cha.t       | tv <  | (会員専用ページでメールアドレスを変更した<br>場合は、必ず変更後のメールアドレス) |
| パスワード        | •••••                   |       |                                             |
| SSL を使用      |                         |       | 設定通知書に記載のハスワート                              |
| 認証           | パス                      | ワード > | 「SSLを使用」 をオンにする                             |
| サーバポー        | ▶ 465                   |       | サーバポートを「465」に変更                             |

6. 左上の「<」をタップします。

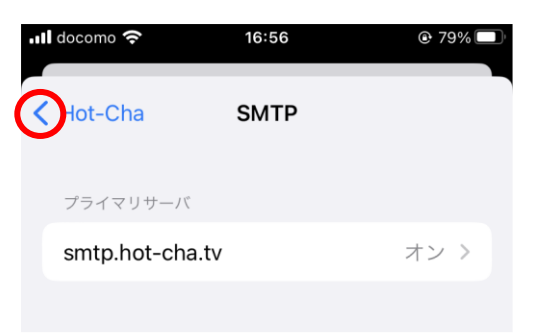

7. 画面を下にスクロールして「詳細」をタップします。

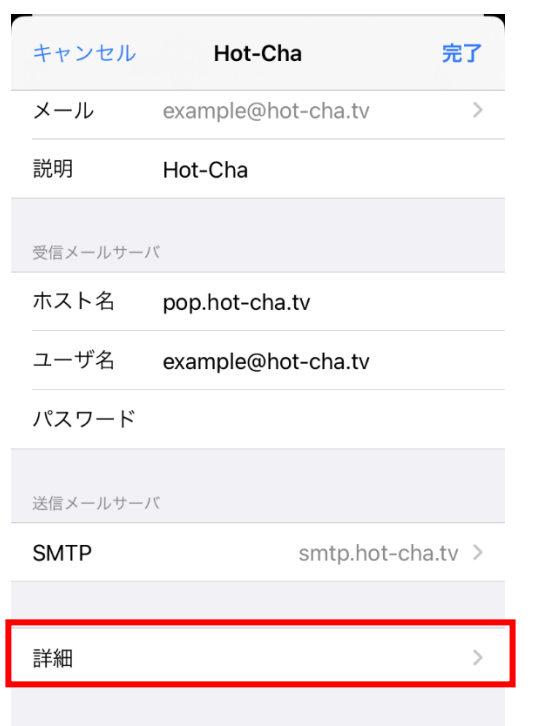

8. 以下の通り設定し、最後に左上の「Hot-Cha」をタップします。

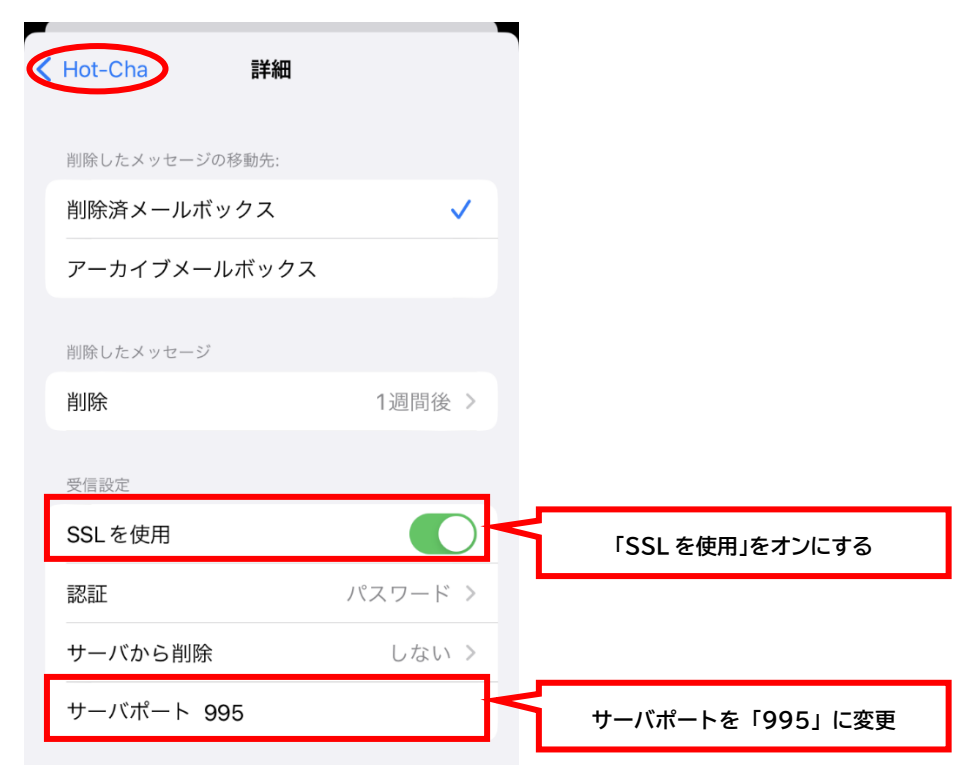

9. 右上の[完了]をタップします。

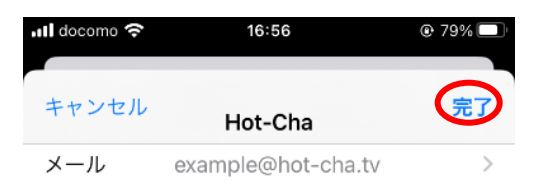

10. 以上で設定は完了です。メール App を開き、自分宛てにメールを送信するなどして、メールの送受 信ができることをお試しください。エラーが発生する場合は、ほっちゃテレビ回線の Wi-Fi に正し く接続されているか、また設定内容に誤りがないかご確認ください。

# Android の「Gmail」アプリ

1. Gmail アプリを起動し、画面左上の「三」をタップします。

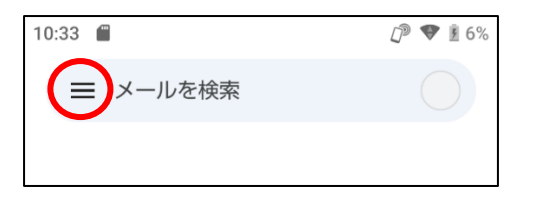

2. 「設定」をタップします。

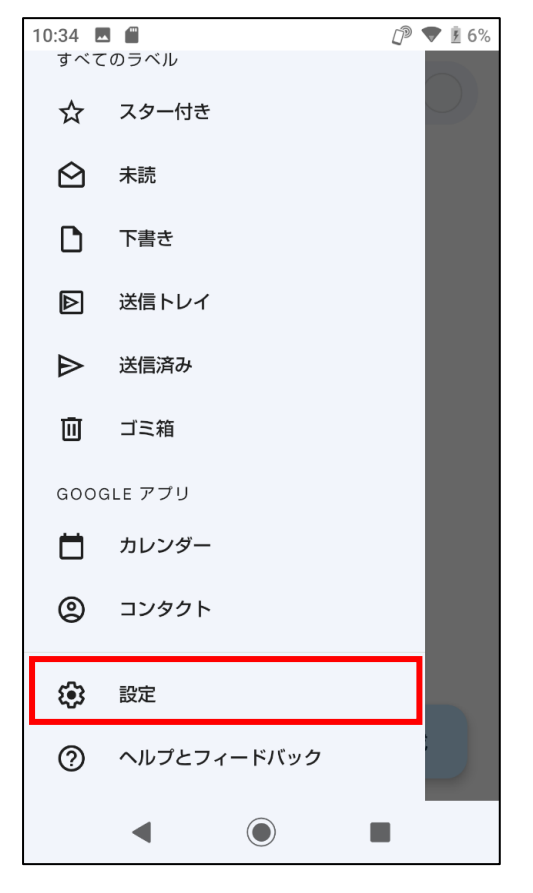

3. ご利用のメールアドレスをタップします。

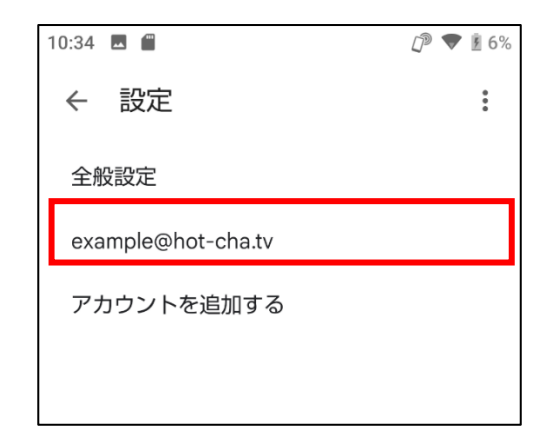

4. 下にスクロールし、「受信設定」をタップします。

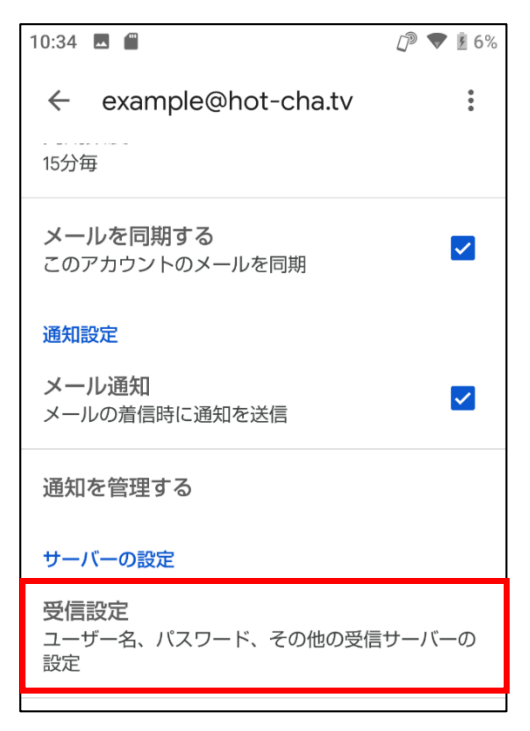

5. ユーザー名をご利用中のメールアドレスに変更し、「完了」をタップします

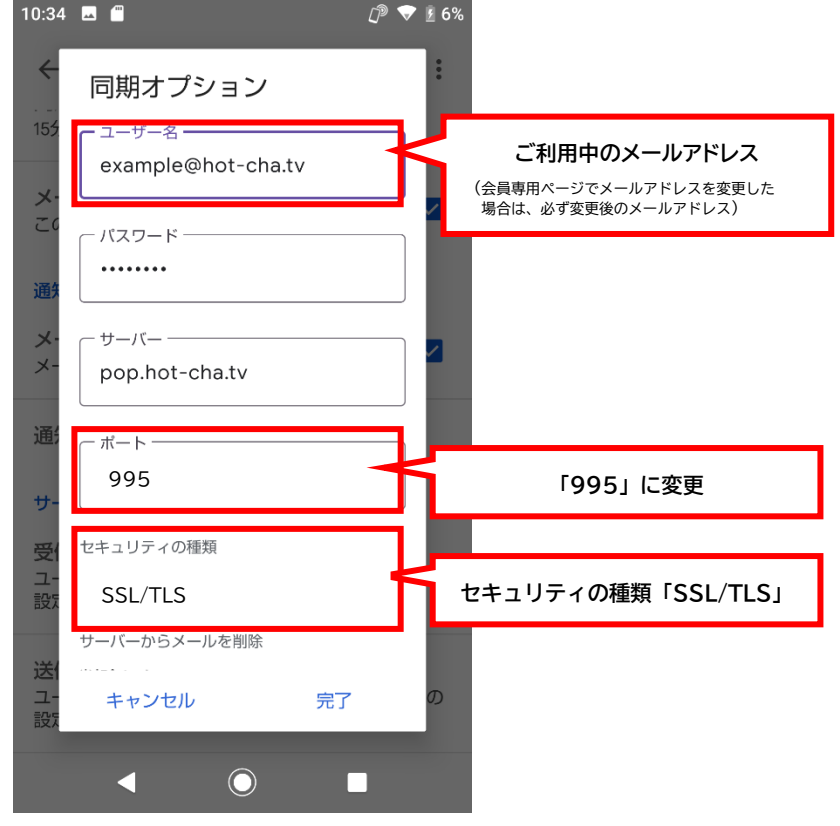

6. 下にスクロールし「送信設定」をタップします。

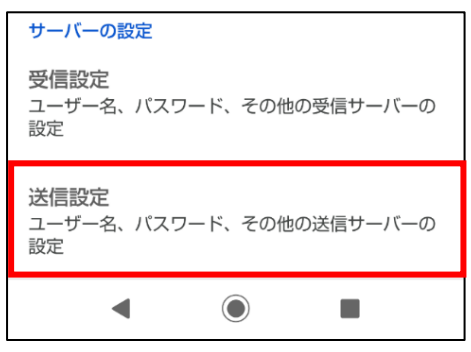

7. 以下の通り変更します。最後に「完了」をタップします。

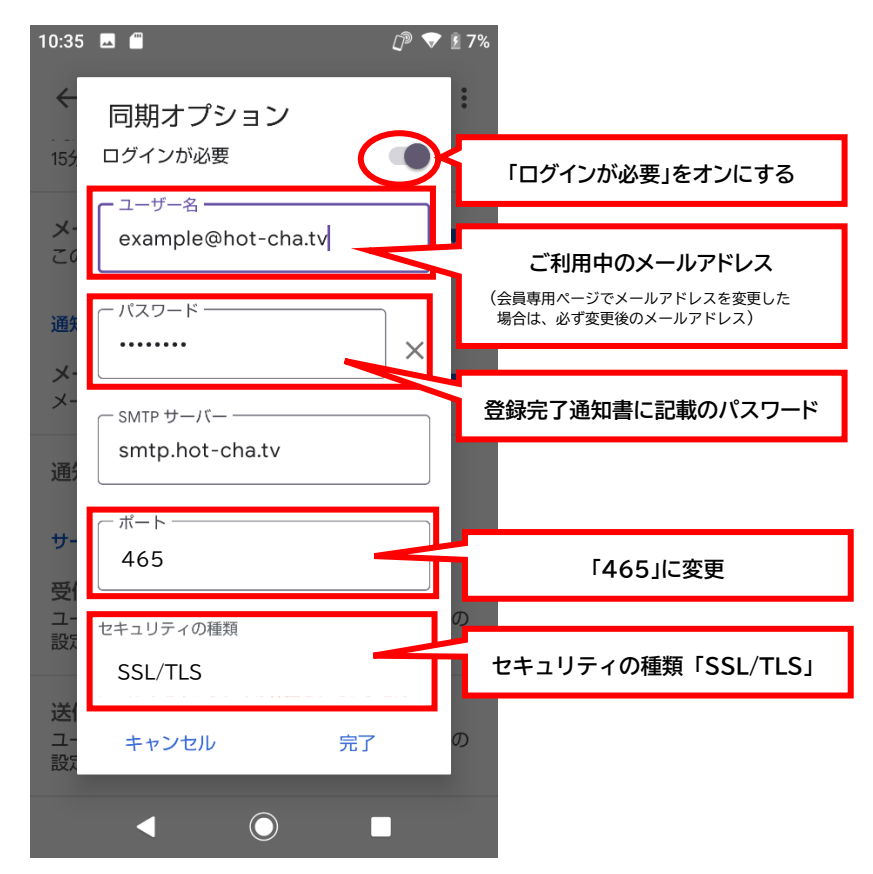

8. 画面左上の「←」をタップします。

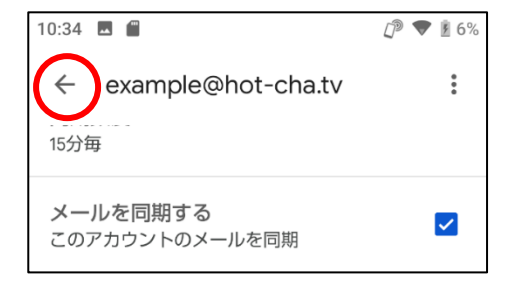

9. 画面左上の「←」をタップします。画面は受信トレイに戻ります。

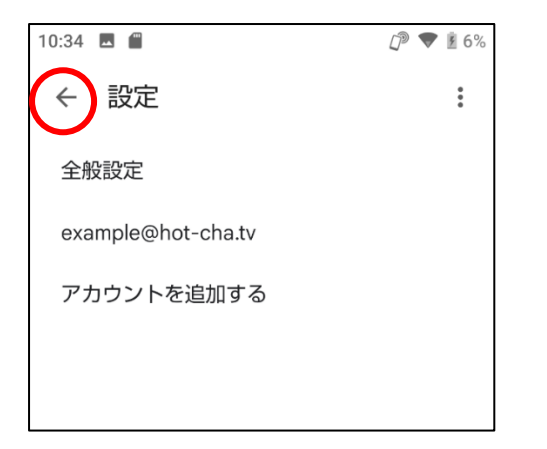

- 以上で設定は完了です。自分宛てにメールを送信するなどして、メールの送受信ができることをお 試しください。エラーが発生する場合は、ほっちゃテレビ回線のWi-Fiに正しく接続されているか、 また設定内容に誤りがないかご確認ください。
- ※ 本手順書は、ほっちゃテレビホームページ内「お知らせ」欄にて掲載しております。紛失した場合な どは、お手数ですが以下 URL か QR コードからアクセスをお願いいたします。

https://www.hot-cha.tv/

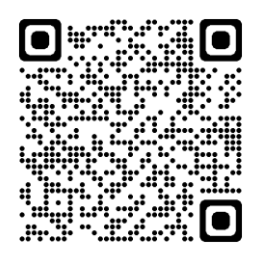

以上